# Inserir Subsistema de Abastecimento

1/3

O objetivo desta funcionalidade é inserir os dados de um novo subsistema de abastecimento. Ela pode ser acessada via **Menu do sistema**, no caminho: **GSAN > Operacional > Subsistema de Abastecimento > Inserir Subsistema de Abastecimento**. Feito isso, o sistema acessa a tela a seguir:

#### Observação

Informamos que os dados exibidos nas telas e no relatório a seguir são fictícios, e não retratam informações de clientes.

| Código:*              | 01                                     |
|-----------------------|----------------------------------------|
| Descrição:*           | SISTEMA TESTE                          |
| Descrição Abreviada:  | ST                                     |
| Sistema de Esgoto:*   | AUGUSTO MONTENEGRO V                   |
| Localidade: *         | 0002 - LOCALIDADE TESTE DEV 13/06/18 V |
| Tipo de Tratamento: * | 01 - TRATAMENTO PADRAO 🔻               |
|                       | * Campos obrigatórios                  |
| Desfazer Cancelar     | Inse                                   |
|                       |                                        |
|                       |                                        |

Acima, informe, obrigatoriamente, os campos sinalizados por um asterisco vermelho. Para detalhes

sobre o preenchimento dos campos clique **AQUI**. Em seguida, clique em **Inserir**. Conforme parametrização, a funcionalidade associa o *subsistema de abastecimento* ao *principal sistema de abastecimento*, como também associa o *subsistema de abastecimento* a cada *sistema de abastecimento secundário* selecionado no campo (visualizado conforme parametrização). Caso o usuário não informe ou selecione o conteúdo de algum campo necessário à alteração da norma e procedimento, é exibida a mensagem: *Informe « nome do campo que não foi preenchido »*.

16/06/2025 14:12

## Tela de Sucesso

Sucesso

Subsistema de Esgoto de código 10176 inserido com sucesso.

Menu Principal

Inserir outro Subsistema de Esgoto Atualizar Subsistema de Esgoto

### **Preenchimento dos Campos**

| Campo                                       | Orientações para Preenchimento                                                                                                    |
|---------------------------------------------|----------------------------------------------------------------------------------------------------|
| Código                                      | Campo obrigatório. Informe o código do subsistema com até dois dígitos.                                                                                                    |
| Descrição                                   | Campo obrigatório - Informe por extenso a descrição do subsistema de<br>abastecimento, com no máximo 30 (trinta) caracteres. Não é permitido<br>caracteres especiais.                                                                                         |
| Descrição Abreviada                         | Informe a descrição abreviada do subsistema de abastecimento, com no máximo 06 (seis) caracteres. Não é permitido caracteres especiais.                                                                                                    |
| Sistema de Esgoto                           | Campo obrigatório. Selecione o sistema, da lista disponibilizada pelo<br>sistema.                                                                                                    |
| Localidade                                  | Campo obrigatório. Selecione a localidade, da lista disponibilizada pelo sistema.                                                                                                    |
| Tipo de tratamento                          | Campo obrigatório. Selecione o tipo de tratamento, da lista disponibilizada pelo sistema.                                                                                                    |
| Sistema de<br>Abastecimento Principal       | Campo obrigatório, visualizado conforme parametrização. Selecione uma<br>das opções disponibilizadas pelo sistema.                                                                                                    |
| Sistemas de<br>Abastecimento<br>Secundários | Campo visualizado conforme parametrização. Selecione uma das opções<br>disponibilizadas pelo sistema, clicando sobre o item desejado. Para<br>selecionar mais de uma opção, mantenha a tecla <i>Ctrl</i> presssionada e clique<br>nos demais itens desejados. |

## Funcionalidade dos Botões

| Botão    | Descrição da Funcionalidade                                                     |
|----------|---------------------------------------------------------------------------------|
| Limpar   | Ao clicar neste botão, o sistema desfaz o último procedimento realizado.        |
| Cancelar | Ao clicar neste botão, o sistema cancela a operação e retorna à tela principal. |

| Botão   | Descrição da Funcionalidade                                                           |
|---------|---------------------------------------------------------------------------------------|
| Inserir | Ao clicar neste botão, o sistema comanda a inserção das informações na base de dados. |

#### Referências

Inserir Subsistema de Abastecimento

#### **Termos Principais**

#### **Operacional**

Clique aqui para retornar ao Menu Principal do GSAN

×

From: https://www.gsan.com.br/ - Base de Conhecimento de Gestão Comercial de Saneamento

Permanent link: https://www.gsan.com.br/doku.php?id=ajuda:operacional:inserir\_subsistema\_de\_abastecimento&rev=153027956

Last update: 29/06/2018 13:39

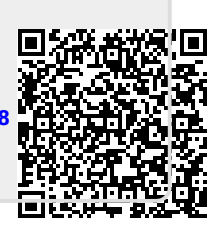